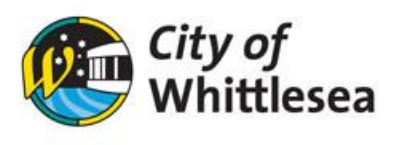

## Making a booking

Once your account has been registered and verified if required log into City of Whittlesea's online booking Customer Portal <u>https://whittlesea.bookable.net.au</u>

1. Click 'Login' using the registered email address and password

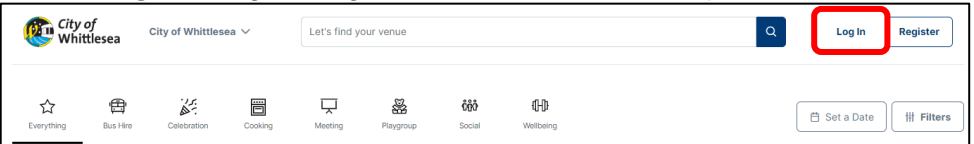

2. Click '**Filters**' to narrow down your search, click '**Set a Date**' so show availability for that specific date or click directly on the venue you wish to view

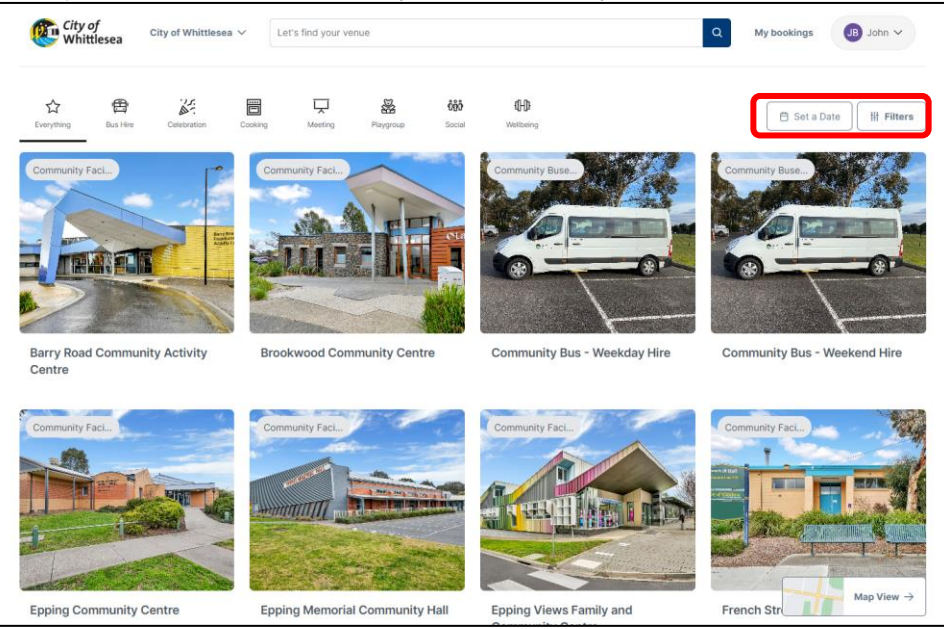

3. Fill in the filter information and click 'Show Filtered Venues'

| Preferred D | ate         |      |   |       |      |  |
|-------------|-------------|------|---|-------|------|--|
| 15/11/2024  |             |      | Ë |       |      |  |
| Venue Nam   | e or Suburb | Name |   |       |      |  |
| Epping      |             |      | × |       |      |  |
| Category    |             |      |   |       |      |  |
|             |             |      |   | <br>~ | <br> |  |

5. Based on the search criteria selected facility/facilities will be displayed. Click on the venue you wish to view/book

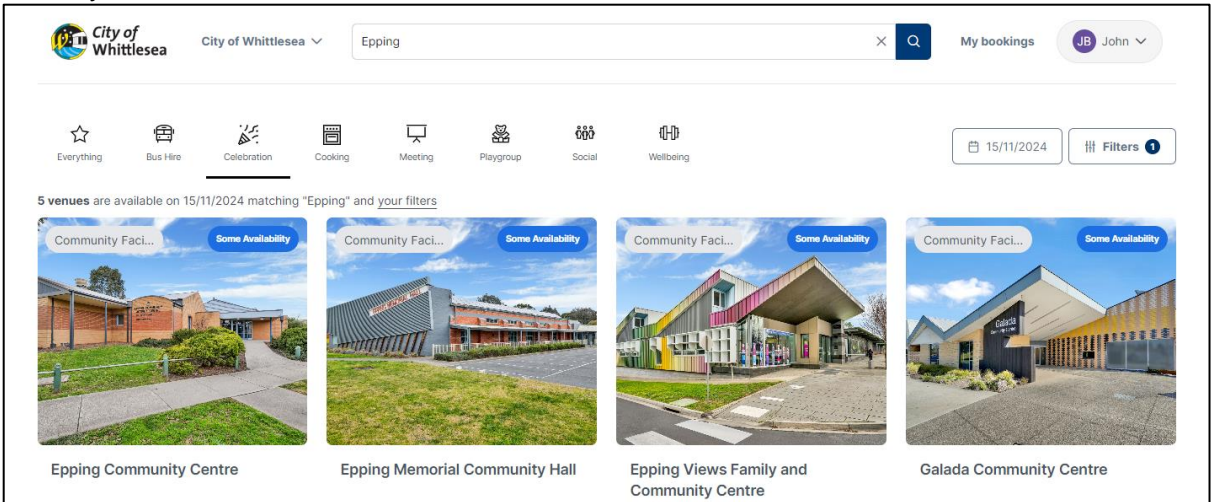

6. You will be provided with more information regarding the venue and be able to view availability. Click '**Book It**' on the room you would like to book

| City of Whittlesea V Let's find your venu                      | e Q My bookings B John ~                                                                                                    |
|----------------------------------------------------------------|----------------------------------------------------------------------------------------------------|
| 命 → Galada Community Centre                                    |                                                                                                    |
| TALLA I                                                        | Galada Community Centre                                                                                                    |
| +15<br>DOCE                                                    | Located at Aurora Village Shopping Centre, this facility provides residents with a modern facility that<br>offers an extended range of services as well as our many bookable spaces for hire. The building was<br>inspired by Aboriginal inhabitants of the local Galada creek.<br>Weekend regular hire only available until 12.30pm.<br>Read more<br>Book It |
| Find Availability 15/11/2024                                   | Day Week Month                                                                                                    |
| a. Community Hall & Kitchen                                    | Ing View all 9 facilities                                                                                                    |
| Accomodates 150 people seated or 200 Read more about the space |                                                                                                    |
| 7am 8am 9am 10am 11am                                          | midday          tpm         2pm         3pm         4pm         5pm         6pm         7pm         8pm                                                                                                    |

- 7. Complete the booking details below.
  - a. **'Booking Name'** e.g. 1<sup>st</sup> Birthday, Wedding Anniversary b. **'Purpose of Booking' –** select from drop down provided

  - c. 'Number of people attending' enter the number of expected attendees

| 1)<br>Find                                                                 |      | Refine                     | 3<br>Confirm & Checkout                                                                                                    |  |  |
|----------------------------------------------------------------------------|------|----------------------------|----------------------------------------------------------------------------------------------------|--|--|
| Booking Information                                                        |      |                            | New Posting                                                                                                    |  |  |
| Name of Booking (13/150 characters)                                        |      |                            | Starting Friday 15th November 2024                                                                                                    |  |  |
| 21st Birthday                                                              |      |                            | Galada Community Centre                                                                                                    |  |  |
| Purpose of Booking                                                         |      | Number of People Attending | Notes from the Booking Team                                                                                                    |  |  |
| Birthday 13th - 50th                                                       | × ×  | 100                        | Completing your booking request                                                                                                    |  |  |
| Your Booking Account                                                       |      |                            | In the Booking Refinement step you are required to enter<br>details relating to your booking request. This is where<br>specific event information is entered. Bookings start with a<br>single date however you can add additional data using |  |  |
| O John Bookable at John Bookable Inc<br>(Not For Profit / Community Group) | E* N | lot you? Log out           | the Create Repeat/Add Date functionality.                                                                                                    |  |  |

8. Using the drop-down menu to select 'Room' and 'From' and 'To' times

| Friday +                                                                                                    | 2            |                                         |            |            |                    |            |            |              |                     |      |                    |
|----------------------------------------------------------------------------------------------------|--------------|-----------------------------------------|------------|------------|--------------------|------------|------------|--------------|---------------------|------|--------------------|
| Add a Date Crea                                                                                                    | ite a Series |                                         |            |            |                    |            |            |              |                     |      |                    |
| Booking summary for Friday 15                                                                                          | /11/2024     |                                         |            |            |                    |            |            |              |                     |      |                    |
| Dn 15/11/2024                                                                                                    |              |                                         |            |            |                    |            |            |              |                     |      |                    |
| /ou are booking                                                                                                    |              |                                         |            |            |                    |            |            |              |                     |      |                    |
|                                                                                                    |              |                                         |            |            |                    |            |            |              |                     |      |                    |
| a. Community Hall & Kitc V                                                                                             | 6 PM         | ~ : 00                                  | ✓ to 11 PK | <u> </u>   | 30 🗸               |            |            |              |                     |      |                    |
| a. Community Hall & Kitc v from from from from from from from from                                                     | 5m 6 PM      | ~ : 00                                  | ✓ to 11 PK | A ~ j:[    | 30 🗸               |            |            |              |                     |      |                    |
| a. Community Hall & Kitc v free free free free free free free fr                                                       | 6 PM         | < ]: 00                                 | ✓ to 11 PK | M          | 30 ~               |            |            |              |                     |      |                    |
| a. Community Hall & Kitc v free<br>Add another v<br>ailability calendar for Friday 19                                  | 5th Novembe  | <ul><li>✓ : 00</li><li>r 2024</li></ul> |            | ∧ ~ j:     | 30 🗸               |            |            |              | Day                 | Week | Mont               |
| a. Community Hall & Kitc v frr<br>Add another v<br>ailability calendar for Friday 19                                   | 5th Novembe  | r 2024                                  |            | M ~ ::     | 30 ~               |            |            |              | Day                 | Week | Mont               |
| a. Community Hall & Kitc                                                                                               | 5th Novembe  | r 2024                                  | Spm        | 6pm        | 30 ×               | 8pm        | 9pm        | 10pm         | Day<br>11pm         | Week | Mont<br>) midnight |
| a. Community Hall & Kitc                                                                                               | 5th Novembe  | r 2024                                  | Spm        | 6pm        | 30 V               | 8pm        | 9pm        | 10pm         | Day<br>11pm         | Week | Mont               |
| a. Community Hall & Kitc                                                                                               | Sth Novembe  | 4pm                                     | Spm        | 6pm<br>6pm | 30 V<br>7pm<br>7pm | 8pm<br>8pm | 9pm<br>9pm | 10pm         | Day<br>11pm<br>11pm | Week | Mon1               |
| a. Community Hall & Kitc   Add another  aliability calendar for Friday 19  a. Community Hall & Kitchen  Community Hall | 5th Novembe  | ar 2024                                 | Spm        | 6pm<br>6pm | 30 ×<br>7pm        | 8pm<br>8pm | 9pm<br>9pm | 10pm<br>10pm | Day<br>11pm<br>11pm | Week | Mont<br>midnight   |

## Note: Times unavailable due to an existing booking will show greyed out and unavailable

| Availability calendar for Friday 1 | 5th Novemb | per 2024 |     |      |      |          |     |     | Day | Week | Month |
|------------------------------------|------------|----------|-----|------|------|----------|-----|-----|-----|------|-------|
| a. Community Hall & Kitchen        | 7am        | 8am      | 9am | 10am | Tlam | 😧 midday | 1pm | 2pm | 3pm | 4pm  | Spm   |
| Community Hall                     | 7am        | Bam      | 9am | 10am | 11am | midday   | 1pm | 2pm | 3pm | 4pm  | 5pm   |
| Kitchen                            | 7am        | 8am      | 9am | 10am | 11am | 😡 midday | 1pm | 2pm | 3pm | 4pm  | Spm   |

9. Click 'Add Date' to add an additional date at the same facility. Repeat this process until you have added all requested dates.

| Booking Items |            |                 |  |  |  |  |  |  |  |  |
|---------------|------------|-----------------|--|--|--|--|--|--|--|--|
| Friday        | +          | ට               |  |  |  |  |  |  |  |  |
| 15/11/2024    | Add a Date | Create a Series |  |  |  |  |  |  |  |  |

- 10. Check all dates required are included
- 11. Click 'Checkout'

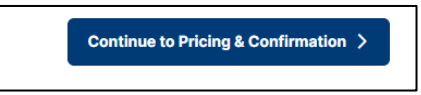

12. The **'Confirm Booking Information'** and **'Booking Breakdown'** will summarise your booking, bond and fees.

| Find                                                                                         |                               |                     | Refine              |            |                              |                                                                 | Confirm & Checko                                                    | but                                                      |
|----------------------------------------------------------------------------------------------|-------------------------------|---------------------|---------------------|------------|------------------------------|-----------------------------------------------------------------|---------------------------------------------------------------------|----------------------------------------------------------|
| Confirm Booking In                                                                           | formation                     |                     |                     |            | 21st Birth                   | nday                                                            |                                                                     |                                                          |
| ame of Booking (13/150 characte                                                              | rs)                           |                     |                     |            | Your booking                 | is tentatively rese                                             | erved whilst you co                                                 | omplete everything                                       |
| 1st Birthday                                                                                 |                               |                     |                     |            | 🛱 Starting Fr                | iday 15th Novemb                                                | ber 2024                                                            |                                                          |
| irpose of Booking                                                                            |                               |                     |                     |            | 🞚 Galada Co                  | mmunity Centre                                                  |                                                                     |                                                          |
| iirthday 13th - 50th                                                                         |                               |                     |                     | $\sim$     | 옷 John Book                  | able                                                            |                                                                     |                                                          |
| umber of People Attending                                                                    |                               |                     |                     |            | Modify Booki                 | ng Download Que                                                 | ote                                                                 |                                                          |
| 00                                                                                           |                               |                     |                     | ×          | Pricing S                    | ummary                                                          |                                                                     |                                                          |
| escription (1000 characters)                                                                 | n to help you reme            | ember what the bo   | oking is for, and t | o guide    | City<br>or m<br>later        | of Whittlesea TES<br>lore of the items of<br>date. A notificati | ST regularly update<br>on this booking ma<br>ion will be sent if th | es pricing and one<br>y be re-priced at a<br>his occurs. |
| ur bookings team.                                                                            |                               |                     |                     | h          | Fees                         |                                                                 |                                                                     | \$225.50                                                 |
| ecial Requirements (1000 char<br>et us know special requirements yo<br>echnical requirements | acters)<br>u have, such as ac | ccessibility needs, | dietary restriction | s, or      | Bonds<br>Booking fees        |                                                                 |                                                                     | \$1,000.00<br>\$225.50                                   |
|                                                                                              |                               |                     |                     | li         | Total incl.                  | GST                                                             |                                                                     | \$1,225.50                                               |
|                                                                                              |                               |                     |                     |            | Payable now<br>Payable later |                                                                 |                                                                     | \$0.00<br>\$1,225.50                                     |
| Booking Breakdo                                                                              | own                           |                     |                     |            |                              |                                                                 |                                                                     |                                                          |
| Bookable Item                                                                                | From                          | То                  | Unit                | # of Units | Unit price                   | Total                                                           | GST                                                                 | Issues                                                   |
| ✓ Friday 15th November 2024                                                                  |                               |                     |                     |            |                              |                                                                 |                                                                     |                                                          |
|                                                                                              |                               |                     |                     |            |                              |                                                                 |                                                                     |                                                          |

13. Scroll down to Additional questions and ensure you understand the 'Child Safe Standards'. Tick the 'I Understand' box

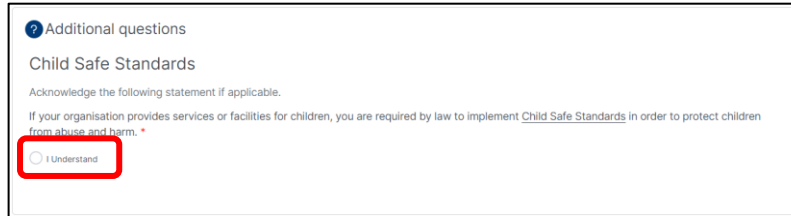

14. Click 'Complete Booking'

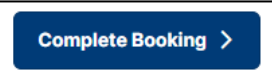

- 15. The 'Terms and Conditions' will pop up. Take the time to read through
- 16. If you agree to 'Terms and Conditions' click the 'Tick box' and click 'Continue'

| Terms and Conditions                                                                                                    |            |
|----------------------------------------------------------------------------------------------------|------------|
| The Terms and Conditions detail your obligations as a Hier of a City of Whittiesea<br>Community Facility. Fallure to compty will result in additional charges and/or<br>suppression of future bookings.<br>For further formation contact Community Hubs via phone (03) 9217 2170 or email<br>communityfacilities@whittesea.vic.gov.au<br>To make: view or edit a booking visit our customer portal. | €<br>Print |
| Specific Booking Requirements                                                                                                    |            |
| Any documents specified below must be uploaded as part of your booking. Book that do not include the required documents may be delayed or rejected.                                                                                                    | tings      |
| Party Safe Registration *  • No documents uploaded.  Upload Document                                                                                                    |            |
| have read and accept the Terms and Conditions.                                                                                                    |            |

17. A Bookings officer will review your booking and will contact you if required. An invoice will be sent to your email with payment details once approved.

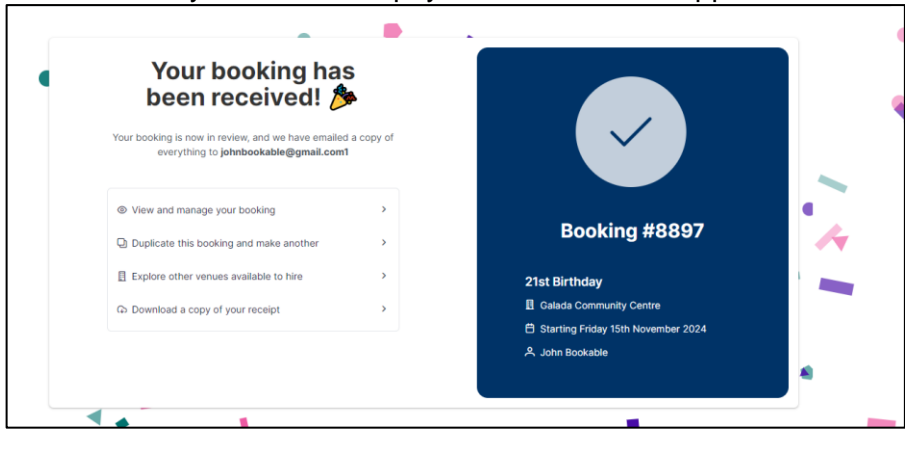